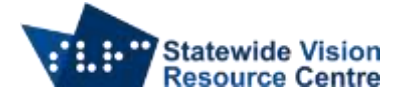

## **Polaris Gmail Setup Enabling Less Secure Apps**

## **Enabling Less Secure Apps in Gmail account**

For the Polaris to have access to the Gmail account security setting in the Gmail account need to be changed to allow less secure apps. This can be done on a PC, iPad or Phone by going into the web version of Gmail.

1. Go to your profile in Gmail on your computer or tablet/phone

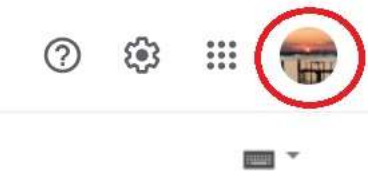

2. Select Manage your Google Account

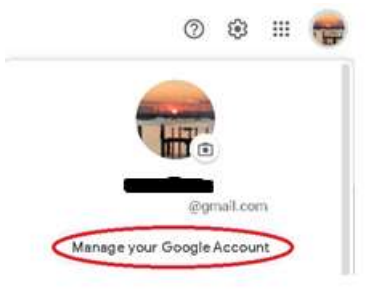

## 3. Select Security from the left hand side bar

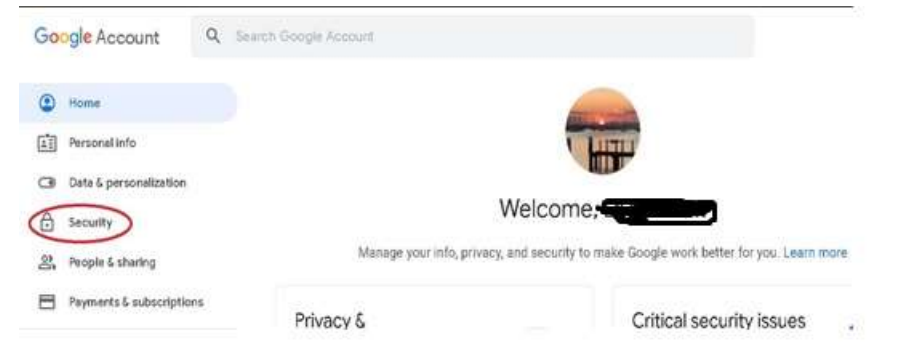

4. Scroll to the bottom and turn on Less secure app access by sliding the bar to the right.

| ۲    | Home                     | #12 more                                                                                                    | Adobe Acrobat Reader for PDF<br>Has access to Google Drive |  |
|------|--------------------------|----------------------------------------------------------------------------------------------------|------------------------------------------------------------|--|
| (±1) | Personal Info            | Find a lost device                                                                                                    | +6 more                                                    |  |
| œ    | Data & personalization   |                                                                                                    |                                                            |  |
| ۵    | Security                 | . Manage devices                                                                                                    | Manage third-party access                                  |  |
| 22,  | People & sharing         |                                                                                                    |                                                            |  |
| 8    | Payments & subscriptions | Less secure app access To protect your account, apps and devices that use less secure sign-in                                |                                                            |  |
| 0    | About                    | sechnology are blocked. To keep your account secure, Boogle will sutomatically turn this setting OFF if it's not being used. |                                                            |  |
|      |                          | 0                                                                                                    |                                                            |  |

SVRC SSP Staff (November 2021)

Statewide Vision Resource Centre PO Box 201 Nunawading 3131 svrc.vic.edu.au page 1